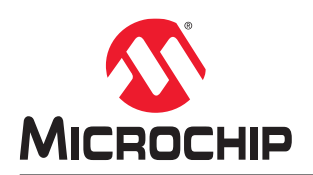

# MPLAB® XC8 嵌入式工程师用户指南——AVR® MCU

# 简介

本文档提供了 5 个适用于 8 位 AVR MCU 器件和 MPLAB XC8 C 编译器的代码示例,这些代码示例使用通用 C 接口 (Common C Interface, CCI)。有关 CCI 的更多信息,请参见 "*MPLAB<sup>®</sup> XC8 C Compiler User's Guide for AVR<sup>®</sup> MCU*" (DS50002750)。

读者需要掌握一些单片机和 C 编程语言的相关知识。

# 目录

| 1.       点壳或熄灭 LED.       4         1.1.       配置位       4         1.2.       包含头文件       5         1.3.       用于 LED 的端口的访问       5         2.       位用延迟函数位 LED 闪烁       7         2.1.       While()循环和位翻转功能       7         2.2.       延迟函数       7         3.       通过按下按钮和中断来翻转 LED.       8         3.1.       用于按钮的端口的访问       8         3.2.       引脚电平变化中断       9         4.       如果电位器值低于 ADC 值,则点壳 LED.       10         4.1.       MCC 系统资源配置       11         4.3.       MCC GPIO 引购资源配置       14         4.4.       MCC GPIO 引购资源配置       15         4.5.       MCC GPIO 引购资源配置       15         4.6.       MCC (FIG2                                                                                                    | 简介  | ۲          |                       | . 1      |
|----------------------------------------------------------------------------------------------------|-----|------------|-----------------------|----------|
| 1.1. 配置位                                                                                                    | 1.  | 点亮頭        | 戈熄灭 LED               | . 4      |
| 1.2.       包含头文件                                                                                                    |     | 1.1.       | 配置位                   | 4        |
| 1.3. 用于 LED 的端口的访问                                                                                                    |     | 1.2.       | <br>包含头文件             | . 5      |
| 2. 使用延迟离数使 LED 闪烁                                                                                                    |     | 1.3.       | 用于 LED 的端口的访问         | .5       |
| 2.1. While()循环和位翻转功能                                                                                                    | 2.  | 使用到        | - 近函数使 LED 闪烁         | .7       |
| 2.2 延迟函数       7         3. 通过按下按钮和中断来翻转 LED                                                                                                    |     | 2.1.       | While们循环和位翻转功能        | 7        |
| 3. 通过按下按钮和中断来翻转 LED                                                                                                    |     | 2.2.       | 延迟函数                  | .7       |
| 3.1. 用于按钮的端口的访问                                                                                                    | 3.  | 通过排        | 安下按钮和中断来翻转 <b>IFD</b> | 8        |
| S.1. 州 1 致祖的明正的问题       9         3.2. 引脚电平变化中断                                                                                                    | 0.  | 31         |                       | . U<br>Q |
| 4. 如果电位器值低于 ADC 值,则点克 LED.       10         4.1. MCC 系统资源配置       10         4.2. MCC ADC 资源配置       11         4.3. MCC GPIO 引脚资源配置       14         4.4. MCC 引助资源配置       15         4.5. MCC 中断管理器资源配置       15         4.6. MCC 代码生成       16         4.7. 修改后的 main.c 代码       17         5. EE 数据读写操作后 LED 闪烁.       20         5.1. MCC 系统资源配置       20         5.2. MCC 存储器资源配置       21         5.3. MCC GPIO 引脚资源配置       22         5.4. MCC 引脚资源配置       23         5.5. MCC 代码生成       24         5.6. 修改后的 main.c 代码       25         6. 在 MPLAB X IDE 中运行代码       27         6.1. 创建项目:       27         6.2. 选择通用 C 接口 (CCI)       27         6.3. 调试示例       27         7. 获取硬件和软件       28         8. 其他信息       29         Microchip 网站       30         产品变更通知服务       30         客户支持       30 |     | 3.2        | 用112位的洞口的切问           | . 0<br>  |
| 4. 如果电位器值低于 ADC 值,则点亮 LED.       10         4.1. MCC 系统资源配置       10         4.2. MCC ADC 资源配置       11         4.3. MCC GPIO 引脚资源配置       14         4.4. MCC 引脚资源配置       15         4.5. MCC 中断管理器资源配置       15         4.6. MCC 代码生成       16         4.7. 修改后的 main.c 代码       17         5. EE 数据读写操作后 LED 闪烁       20         5.1. MCC 系统资源配置       20         5.2. MCC 存储器资源配置       21         5.3. MCC GPIO 引脚资源配置       22         5.4. MCC 引脚资源配置       23         5.5. MCC 代码生成       24         5.6. 修改后的 main.c 代码       27         6.1. 创建项目:       27         6.2. 选择通用 C 接口 (CCI)       27         6.3. 调试示例       27         7. 获取硬件和软件       28         8. 其他信息       29         Microchip 网站       30         产品变更通知服务       30         客户支持       30                                          |     | 0.2.       | - 川戸屯工文化工町            |          |
| 4.1. MCC 系统资源配置       10         4.2. MCC ADC 资源配置       11         4.3. MCC GPIO 引脚资源配置       14         4.4. MCC 引脚资源配置       15         4.5. MCC 中断管理器资源配置       15         4.6. MCC 代码生成       16         4.7. 修改后的 main.c 代码       17         5. EE 数据读写操作后 LED 闪烁       20         5.1. MCC 系统资源配置       20         5.2. MCC 存储器资源配置       21         5.3. MCC GPIO 引脚资源配置       22         5.4. MCC 引脚资源配置       22         5.5. MCC 代码生成       24         5.6. 修改后的 main.c 代码       27         6.1. 创建项目:       23         5.5. MCC 代码生成       27         6.1. 创建项目:       27         6.1. 创建项目:       27         6.3. 调试示例       27         7. 获取硬件和软件       28         8. 其他信息       29         Microchip 网站       30         产品变更通知服务       30         客户支持       30                                     | 4.  | 如果国        | 自位器值低于 ADC 值,则点亮 LED  | 10       |
| 4.2.       MCC ADC 资源配置                                                                                                    |     | 4.1.       | MCC 系统资源配置            | 10       |
| 4.3. MCC GPIO 引脚资源配置       14         4.4. MCC 引脚资源配置       15         4.5. MCC 中断管理器资源配置       15         4.6. MCC 代码生成       16         4.7. 修改后的 main.c 代码       17         5. EE 数据读写操作后 LED 闪烁       20         5.1. MCC 系统资源配置       20         5.2. MCC 存储器资源配置       21         5.3. MCC GPIO 引脚资源配置       22         5.4. MCC 引脚资源配置       23         5.5. MCC 代码生成       24         5.6. 修改后的 main.c 代码       25         6. 在 MPLAB X IDE 中运行代码       27         6.1. 创建项目:       27         6.2. 选择通用 C 接口 (CCI)       27         6.3. 调试示例       27         7. 获取硬件和软件       28         8. 其他信息       29         Microchip 网站       30         产品变更通知服务       30         客户支持       30         Nergebip 器先往在现代地口修       30                                                                              |     | 4.2.       | MCC ADC 资源配置          | 11       |
| 4.4.       MCC 引脚资源配置       15         4.5.       MCC 中断管理器资源配置       15         4.6.       MCC 代码生成       16         4.7.       修改后的 main.c 代码       17         5.       EE 数据读写操作后 LED 闪烁                                                                                                    |     | 4.3.       | MCC GPIO 引脚资源配置       | 14       |
| 4.5.       MCC 中断管理器资源配置       15         4.6.       MCC 代码生成       16         4.7.       修改后的 main.c 代码       17         5.       EE 数据读写操作后 LED 闪烁       20         5.1.       MCC 系统资源配置       20         5.2.       MCC 存储器资源配置       21         5.3.       MCC GPIO 引脚资源配置       22         5.4.       MCC 引脚资源配置       23         5.5.       MCC 代码生成       24         5.6.       修改后的 main.c 代码       25         6.       在 MPLAB X IDE 中运行代码       27         6.1.       创建项目:       27         6.2.       选择通用 C 接口 (CCI)       27         6.3.       调试示例       27         7.       获取硬件和软件       28         8.       其他信息       29         Microchip 网站       30         产品变更通知服务       30         客户支持       30                                                                                         |     | 4.4.       | MCC 引脚资源配置            | 15       |
| 4.6. MCC 代码生成.       16         4.7. 修改后的 main.c 代码.       17         5. EE 数据读写操作后 LED 闪烁.       20         5.1. MCC 系统资源配置.       20         5.2. MCC 存储器资源配置.       21         5.3. MCC GPI0 引脚资源配置.       22         5.4. MCC 引脚资源配置.       23         5.5. MCC 代码生成.       24         5.6. 修改后的 main.c 代码.       25         6. 在 MPLAB X IDE 中运行代码.       27         6.1. 创建项目:       27         6.2. 选择通用 C 接口 (CCI)       27         6.3. 调试示例.       27         7. 获取硬件和软件.       28         8. 其他信息.       29         Microchip 网站.       30         产品变更通知服务.       30         客户支持                                                                                                    |     | 4.5.       | MCC 中断管理器资源配置         | 15       |
| 4.7. 修改后的 main.c 代码       17         5. EE 数据读写操作后 LED 闪烁.       20         5.1. MCC 系统资源配置                                                                                                    |     | 4.6.       | MCC 代码生成              | 16       |
| 5. EE 数据读写操作后 LED 闪烁                                                                                                    |     | 4.7.       | 修改后的 main.c 代码        | 17       |
| 5.1. MCC 系统资源配置                                                                                                    | 5.  | EE 数       | 据读写操作后 LED 闪烁         | 20       |
| 5.2. MCC存储器资源配置                                                                                                    |     | 5.1.       | MCC 系统资源配置            | 20       |
| 5.3. MCC GPIO 引脚资源配置                                                                                                    |     | 5.2.       | MCC 存储器资源配置           | 21       |
| 5.4. MCC 引脚资源配置       23         5.5. MCC 代码生成       24         5.6. 修改后的 main.c 代码       25         6. 在 MPLAB X IDE 中运行代码       27         6.1. 创建项目:       27         6.2. 选择通用 C 接口 (CCI)       27         6.3. 调试示例       27         7. 获取硬件和软件       28         8. 其他信息       29         Microchip 网站       30         产品变更通知服务       30         客户支持       30                                                                                                    |     | 5.3.       | MCC GPIO 引脚资源配置       | 22       |
| 5.5. MCC 代码生成                                                                                                    |     | 5.4.       | MCC 引脚资源配置            | 23       |
| 5.6. 修改后的 main.c 代码                                                                                                    |     | 5.5.       | MCC 代码生成              | 24       |
| 6. 在 MPLAB X IDE 中运行代码                                                                                                    |     | 5.6.       | 修改后的 main.c 代码        | 25       |
| 6.1. 创建项目:       27         6.2. 选择通用 C 接口 (CCI)       27         6.3. 调试示例.       27         7. 获取硬件和软件.       28         8. 其他信息.       29         Microchip 网站.       30         产品变更通知服务.       30         客户支持.       30         Microchip 器件件研究的内容       30                                                                                                    | 6.  | 在 MF       | PLAB X IDE 中运行代码      | 27       |
| 6.2. 选择通用C接口(CCI)       27         6.3. 调试示例       27         7. 获取硬件和软件       28         8. 其他信息       29         Microchip 网站       30         产品变更通知服务       30         客户支持       30         Microchip 器性供研究的功能       30                                                                                                    |     | 6.1.       | 创建项目:                 | 27       |
| 6.3. 调试示例                                                                                                    |     | 6.2.       | 选择通用 C 接口(CCI)        | 27       |
| 7. 获取硬件和软件                                                                                                    |     | 6.3.       | 调试示例                  | 27       |
| 8. 其他信息                                                                                                    | 7.  | 获取矿        | 更件和软件                 | 28       |
| Microchip 网站                                                                                                    | 8.  | 其他倚        | 言息                    | 29       |
| 产品变更通知服务                                                                                                    | Mic | rochip     | 网站                    | 30       |
| 客户支持                                                                                                    | 产品  | .<br>l变更ji | 通知服务                  | 30       |
| Microspin 器件代码保护功能 20                                                                                                    | 客户  | 〕支持        |                       | 30       |
| WIGOUTP 邰什N吗 M 切起                                                                                                    | Mic | rochip     | 器件代码保护功能              | 30       |

| 法律声明      |  |
|-----------|--|
| 商标        |  |
| 质量管理体系    |  |
| 全球销售及服务网点 |  |

# 1. 点亮或熄灭 LED

本示例将点亮 ATmega4809 Curiosity Nano 开发板上的用户 LED。有关更多信息,请参见 7. 获取硬件和软件一节。

```
/*
 * File:
             main.c
 * Author: Microchip Technology Inc.
 * Created on July 28, 2020 9:55 AM
*/
// ATmega4809 Configuration Bit Settings
// 'C' source line config statements
#include <xc.h>
FUSES = {
     .WDTCFG = 0x00, // WDTCFG {PERIOD=OFF, WINDOW=OFF}
    .BJCFG = 0x00, // BDICFG (FERIOD-OFF, WINDOW=OFF)

.BODCFG = 0x00, // BODCFG {SLEEP=DIS, ACTIVE=DIS, SAMPFREQ=1KHZ, LVL=BODLEVEL0}

.OSCCFG = 0x02, // OSCCFG {FREQSEL=20MHZ, OSCLOCK=CLEAR}

.SYSCFG0 = 0x007, // SYSCFG0 {EESAVE=CLEAR, RSTPINCFG=GPI0, CRCSRC=NOCRC}
     .SYSCFG1 = 0x07, // SYSCFG1 {SUT=64MS}
.APPEND = 0x00, // APPEND
     .BOOTEND = 0x00, // BOOTEND
};
LOCKBITS = 0xC5; // {LB=NOLOCK}
int main(void) {
     PORTF.DIRSET = PIN5 bm; // set PF5 to be output
     PORTF.OUTCLR = PIN5 bm; // clear PF5 - LED on
     //PORTF.OUTSET = PIN5 bm; // set PF5 - LED off
     while (1) {
     }
     return(0);
}
```

### 1.1 配置位

Microchip 器件具有配置位(或熔丝),可用于使能和/或设置器件功能。

注: 如果未正确设置配置位,器件将无法运行,或至少不按预期运行。

### 要设置的配置位

请特别注意以下设置:

• 振荡器配置——该项必须与硬件的振荡器电路匹配。如果设置有误,器件时钟可能无法运行。通常情况下,开发 板使用高速晶振。示例中的相关代码如下:

```
FUSES = { ...
.OSCCFG = 0x02, // OSCCFG {FREQSEL=20MHZ, OSCLOCK=CLEAR}
...}
```

- 看门狗定时器配置——建议在必要时禁止该定时器。这样可防止意外复位。示例中的相关代码如下: FUSES = {
   .wDTCFG = 0x00, // WDTCFG {PERIOD=OFF, WINDOW=OFF}
   ...}
- 代码保护——在必要时关闭代码保护。这样可确保器件存储器可完全访问。示例中的相关代码如下: LOCKBITS = 0xC5; // {LB=NOLOCK}

**注:** 您也可以使用#pragma config 设置配置位。有关详细信息,请参见"*MPLAB<sup>®</sup> XC8 C Compiler User*'s *Guide for AVR<sup>®</sup> MCU*"(DS50002750)。

请参见具体器件数据手册了解相应配置位的名称和功能。可使用部件编号在 www.microchip.com 上搜索相应的数据手册。

有关每款器件可用配置位的更多信息,请参见 MPLAB XC8 安装路径下的如下文件:

MPLAB XC8 Installation Directory/docs/avr\_chipinfo.html

#### 设置配置位的方法

在 MPLAB X IDE 中,可使用 Configuration Bits(配置位)窗口查看和设置这些位。请选择 <u>Window>Target Memory</u> <u>Views>Configuration Bits(窗口>目标存储器视图>配置位)</u>打开该窗口。

对于 AVR 器件,单击 以读取配置存储器,即 FUSES 和 LOCKBITS 值。

#### 图 1-1. 配置位窗口

| Outpu    | it Configura      | tion Bits 🖇 | Pin Ma | nager: Grid Vi | ew        |                                |                         |
|----------|-------------------|-------------|--------|----------------|-----------|--------------------------------|-------------------------|
| S.       | Address           | Name        | Value  | Field          | Option    | Category                       | Setting                 |
|          | 1280              | WDTCFG      | 00     | PERIOD         | OFF       | Watchdog Timeout Period        | Off 🗸                   |
| <u> </u> |                   |             |        | WINDOW         | OFF       | Watchdog Window Timeout Period | Off                     |
| Q.       | 1281              | BODCFG      | 00     | SLEEP          | DIS       | BOD Operation in Sleep Mode    | Disabled                |
|          |                   |             |        | ACTIVE         | DIS       | BOD Operation in Active Mode   | Disabled                |
|          |                   |             |        | SAMPFREQ       | 1KHZ      | BOD Sample Frequency           | 1kHz sampling frequency |
|          |                   |             |        | LVL            | BODLEVELO | BOD Level                      | 1.8 V                   |
| A        | 1282              | OSCCFG      | 02     | FREQSEL        | 20MHZ     | Frequency Select               | 20 MHz                  |
| Y<br>Y   |                   |             |        | OSCLOCK        | CLEAR     | Oscillator Lock                | CLEAR                   |
| Inse     | ert Source Code   | in Editor   | CO     | EESAVE         | CLEAR     | EEPROM Save                    | CLEAR                   |
|          |                   |             |        | RSTPINCFG      | GPIO      | Reset Pin Configuration        | GPIO mode               |
|          |                   |             |        | CRCSRC         | NOCRC     | CRC Source                     | Disable CRC.            |
|          | 1286              | SYSCFG1     | 07     | SUT            | 64MS      | Startup Time                   | 64 ms                   |
|          | 128A              | LOCKBIT     | C5     | LB             | NOLOCK    | Lock Bits                      | No locks                |
| Mem      | ory Configuration | on Bits     | - For  | mat Read/Wri   | te 🗸      | Generate Source Code to Output |                         |

选择好设置后,在需要添加此信息的代码处单击,然后单击 Insert Source Code in Editor(在编辑器中插入源代码) 图标,如示例代码中所示。或者单击 Generate Source Code to Output(生成源代码并输出)按钮,将其复制并粘贴 至代码中。

关于此窗口的更多信息,请参见 MPLAB X IDE 文档。

### 1.2 包含头文件

xc.h头文件允许源文件中的代码访问编译器特定或器件特定的功能。编译器将根据您选择的器件设置相应的宏,以使 avr/io.h 指向正确的器件特定头文件。请勿将器件特定的头文件包含在您的代码中,否则将导致代码不可移植。

可在 MPLAB XC8 安装目录的 avr/avr/include/avr 或 dfp/xc8/avr/include/avr 子目录下,或从通过-mdfp 选项指定的路径,找到本头文件和其他头文件。

### **1.3** 用于 LED 的端口的访问

每个 I/O 引脚 Pxn 都可以由 PORTx 中的寄存器控制。每个引脚组 x 都有自己的一组 PORT 寄存器。在本示例中, PORTF 的 PF5 用于点亮或熄灭用户 LED。查看开发板原理图可知, PF5 必须为低电平才能使 LED 点亮,必须为高电 平才能使 LED 熄灭。在工具包窗口中找到原理图链接。

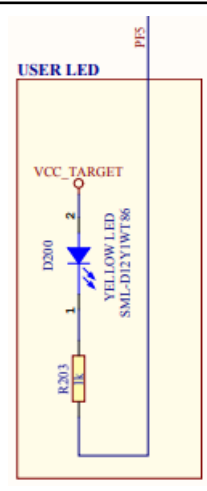

器件数字 I/O 引脚可与外设 I/O 引脚复用。为确保当前仅使用数字 I/O,需禁止其他外设。为此,可使用代表外设寄存器及其位的预定义 C 变量。这些变量列于编译器 include 目录下的器件特定头文件中。关于哪些外设共用哪些引脚的信息,请参见具体器件的数据手册。

要将 PF5 仅用作输出引脚,向 PORTF.DIRSET 寄存器的 bit 5 写入"1"。为进行此操作而不影响其他位的值,为每 个寄存器位提供了掩码。在本示例中,PIN5\_bm = 00001000。

PORTF.DIRSET = PIN5\_bm; // set PF5 to be output

向 PORTF.OUTCLR 中的 bit 5 写入"1",会使该端口位清零(置为"0")。这将点亮 LED。

PORTF.OUTCLR = PIN5 bm; // clear PF5 - LED on

或者,向 PORTF.OUTSET 中的 bit 5 写入"1"会将该端口位置1(置为"1")。若要熄灭 LED,需注释掉前一条指令,然后取消注释掉后一条指令。

PORTF.OUTSET = PIN5\_bm; // set PF5 - LED off

要查看有关 PORT 寄存器的信息,在编辑器中高亮选中一个寄存器名称,右键单击,然后选择 <u>Navigate>Online</u> <u>Datasheet (导航>在线数据手册)</u>。

# 2. 使用延迟函数使 LED 闪烁

本示例在上一示例代码的基础上进行修改。此代码不仅点亮或熄灭用户 LED,还会使 LED 闪烁。

```
/*
 * File:
           main.c
 * Author: Microchip Technology Inc.
 * Created on July 28, 2020 10:34 AM
*/
// ATmega4809 Configuration Bit Settings
// 'C' source line config statements
// After any reset, CLR PER = CLK MAIN/Prescaler = 20MHz / 6 = 3.3MHz
#define F CPU (3300000UL)
#include <xc.h>
#include <util/delay.h>
FUSES = {
    .WDTCFG = 0x00, // WDTCFG {PERIOD=OFF, WINDOW=OFF}
.BODCFG = 0x00, // BODCFG {SLEEP=DIS, ACTIVE=DIS, SAMPFREQ=1KHZ, LVL=BODLEVEL0}
    .OSCCFG = 0x02, // OSCCFG {FREQSEL=20MHZ, OSCLOCK=CLEAR}
    .SYSCFG0 = 0xC0, // SYSCFG0 {EESAVE=CLEAR, RSTPINCFG=GPIO, CRCSRC=NOCRC}
.SYSCFG1 = 0x07, // SYSCFG1 {SUT=64MS}
    .APPEND = 0x00, // APPEND
     .BOOTEND = 0x00, // BOOTEND
};
LOCKBITS = 0xC5; // {LB=NOLOCK}
int main(void) {
    PORTF.DIRSET = PIN5 bm; // set PF5 to be output
    while (1) {
        PORTF.OUTTGL = PIN5 bm; // toggle PF5
         _delay_ms(500);
    }
    return(0);
}
```

### 2.1 While()循环和位翻转功能

向 PORTF.OUTTGL 中的一个位写入 "1"将使该位翻转状态。对于 PF5: PORTF.OUTTGL = PIN5\_bm; // toggle PF5 若要持续翻转引脚并使 LED 闪烁,则需使用 while (1) 循环。

### 2.2 延迟函数

由于执行速度在大多数情况下都会导致 LED 的闪烁速度超出人眼的识别能力,因此需要降低执行速度。 \_delay\_ms()是编译器的内置函数。要使用此函数,必须包含头文件 util/delay.h。另外,必须指定处理器的速度:

#define F CPU (3300000L)

有关内置延迟函数的更多详细信息,请参见"MPLAB<sup>®</sup> XC8 C Compiler User's Guide for AVR<sup>®</sup> MCU" (DS50002750)。

# 3. 通过按下按钮和中断来翻转 LED

本示例在上一示例代码的基础上进行修改。这次,将通过单击用户按钮点亮或熄灭用户 LED。单击按钮时,将使用中断来翻转 LED 状态。

```
/*
 * File: main.c
 * Author: Microchip Technology Inc.
* Created on August 3, 2020 10:12 AM
*/
// ATmega4809 Configuration Bit Settings
// 'C' source line config statements
#include <xc.h>
FUSES = \{
    .WDTCFG = 0x00, // WDTCFG {PERIOD=OFF, WINDOW=OFF}
    .BODCFG = 0x00, // BODCFG {SLEEP=DIS, ACTIVE=DIS, SAMPFREQ=1KHZ, LVL=BODLEVEL0}
    .OSCCFG = 0x02, // OSCCFG {FREQSEL=20MHZ, OSCLOCK=CLEAR}
.SYSCFG0 = 0xC0, // SYSCFG0 {EESAVE=CLEAR, RSTPINCFG=GPIO, CRCSRC=NOCRC}
    .SYSCFG1 = 0x07, // SYSCFG1 {SUT=64MS}
.APPEND = 0x00, // APPEND
.BOOTEND = 0x00, // BOOTEND
};
LOCKBITS = 0xC5; // {LB=NOLOCK}
// Interrupt function
void __interrupt(PORTF_PORT_vect_num) btnInt(void)
{
    if (PORTF.INTFLAGS == PIN6 bm) // check PF6 interrupt
    {
         PORTF.OUTTGL = PIN5 bm; // toggle LED
         PORTF.INTFLAGS = PIN6_bm; // clear interrupt
    }
}
int main (void)
{
    //LED init
    PORTF.DIRSET = PIN5_bm; // set PF5 to be output
PORTF.OUTSET = PIN5_bm; // set PF5 - LED off
    //BUTTON init
    //Reset value of all PORTF pins is '0', which is input
    PORTF.PIN6CTRL = PORT_PULLUPEN_bm | PORT_ISC_FALLING_gc; //enable pullups on PF6, IRQ on
falling edge
    ei(); //enable global interrupts
    while (1) {
        //wait for button press
    return 0;
}
```

### 3.1 用于按钮的端口的访问

在本示例中, PORTF 的 PF6 用于检测是否按下了按钮。查看开发板原理图可知, 需要使能端口的内部上拉, 这样按下按钮时 PF6 将从"1"变为"0"。

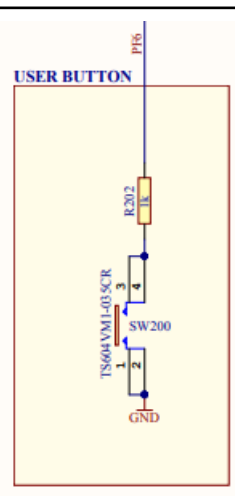

虽然您可以使用 DIRCLR 将 PF6 设置为输入引脚,但 PORTx 的复位值为 0x00,这会将所有引脚设置为输入。 通过 PINCTRL 使能上拉并将 PF6 配置为用于输入/检测。中断检测的配置决定如何触发端口中断。 PORTF.PIN6CTRL = PORT PULLUPEN bm | PORT ISC FALLING gc;

## 3.2 引脚电平变化中断

在 main()代码中, ei()允许全局中断。

\_\_interrupt(vector)指定 btnInt()为中断函数。端口中断向量的格式为 PORTx\_Port\_vect\_num(见 iom4809.h)。为确保仅 PF6 电平变化触发中断,检查该中断标志。然后翻转 LED 状态,清零该中断标志。向该中断标志所在位写入"1"将使该标志清零。

# 4. 如果电位器值低于 ADC 值,则点亮 LED

这个 ADC 窗口比较器示例将演示如何初始化 ADC,设置转换窗口比较器的低阈值,使能转换窗口模式,使能自由运行模式,开始转换,然后等待转换完成后,如果 ADC 结果低于设定的阈值,则点亮 LED,如果该结果高于阈值,则熄 灭 LED。使用一个电位器作为模拟源。

### 图 4-1. ATmega4809 Curiosity Nano 开发板上的 ADC 连接

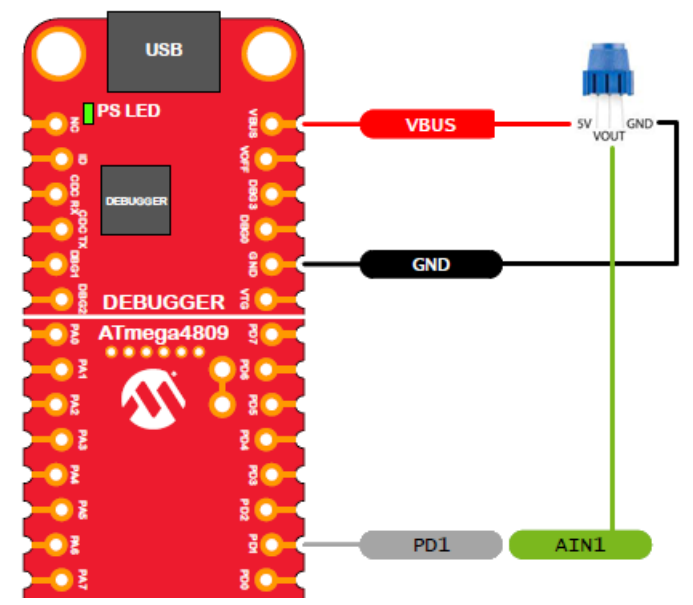

有关本示例和其他 ADC 示例的更多信息,请参见 TB3209: "Getting Started with ADC" (DS90003209)。

代码无需手动编写,而是使用 MPLAB 代码配置器(MPLAB Code Configurator, MCC)生成。MCC 是一款插件,可在 MPLAB X IDE 菜单 *Tools>Plugins (工具 > 插件)*的 Available Plugins (可用插件)选项卡下安装。有关如何安装插件的更多信息,请参见 MPLAB X IDE 帮助。

有关 MCC 的信息(包括《MPLAB<sup>®</sup> 代码配置器 v3.xx 用户指南》(DS40001829B\_CN)),请访问 MPLAB 代码配 置器网页:

#### www.microchip.com/mplab/mplab-code-configurator

本示例中的 MCC UI 设置如以下各小节所示。

### 4.1 MCC 系统资源配置

图 4-2. 项目资源——系统模块

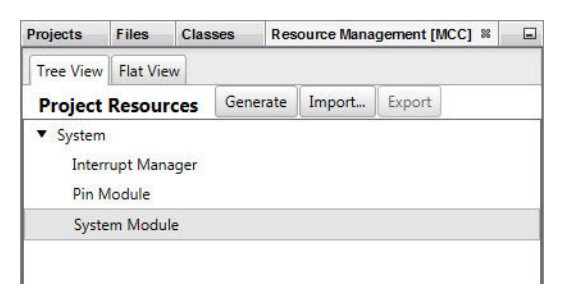

| tore Available Resources 🕺 Pin Module  | System Module System Module                |
|----------------------------------------|--------------------------------------------|
| System Module                          |                                            |
| 않 Easy Setup 📄 Registers               |                                            |
| Clock Control                          |                                            |
| Main Clock(Hz):                        | 3333333                                    |
| Olock Source :                         | Internal Oscillator                        |
| Internal Oscillator Frequency:         | 20 MHz                                     |
| External Clock(Hz):                    | 1 ≤ 1000000 ≤ 20000000                     |
| Prescaler Enable:                      | $\checkmark$                               |
| Prescaler:                             | 6X                                         |
| Olock Out Enable:                      |                                            |
| <ul> <li>Watchdog Timer</li> </ul>     |                                            |
| WDT Period:                            | Off                                        |
| WDT Window:                            | Off                                        |
| <ul> <li>Brown-out Detector</li> </ul> |                                            |
| 80D Operation Mode:                    | Disabled                                   |
| 80D Level:                             | 1.8 V                                      |
| 80D Sampling Frequency:                | 1kHz sampling frequency                    |
| 80D Operation in Sleep Mode:           | Disabled                                   |
| Voltage Level Monitor                  |                                            |
| VLM configuration:                     | Interrupt when supply goes below VLM level |
| Interrupt Enable:                      |                                            |
|                                        |                                            |

# 4.2 MCC ADC 资源配置

虽然此处只显示了 ADC 资源配置的"Easy Setup"(轻松设置)选项卡,您还应当查看"Registers"(寄存器)选项卡,以了解未显示的设置(MUXPOS)和备用数据输入。

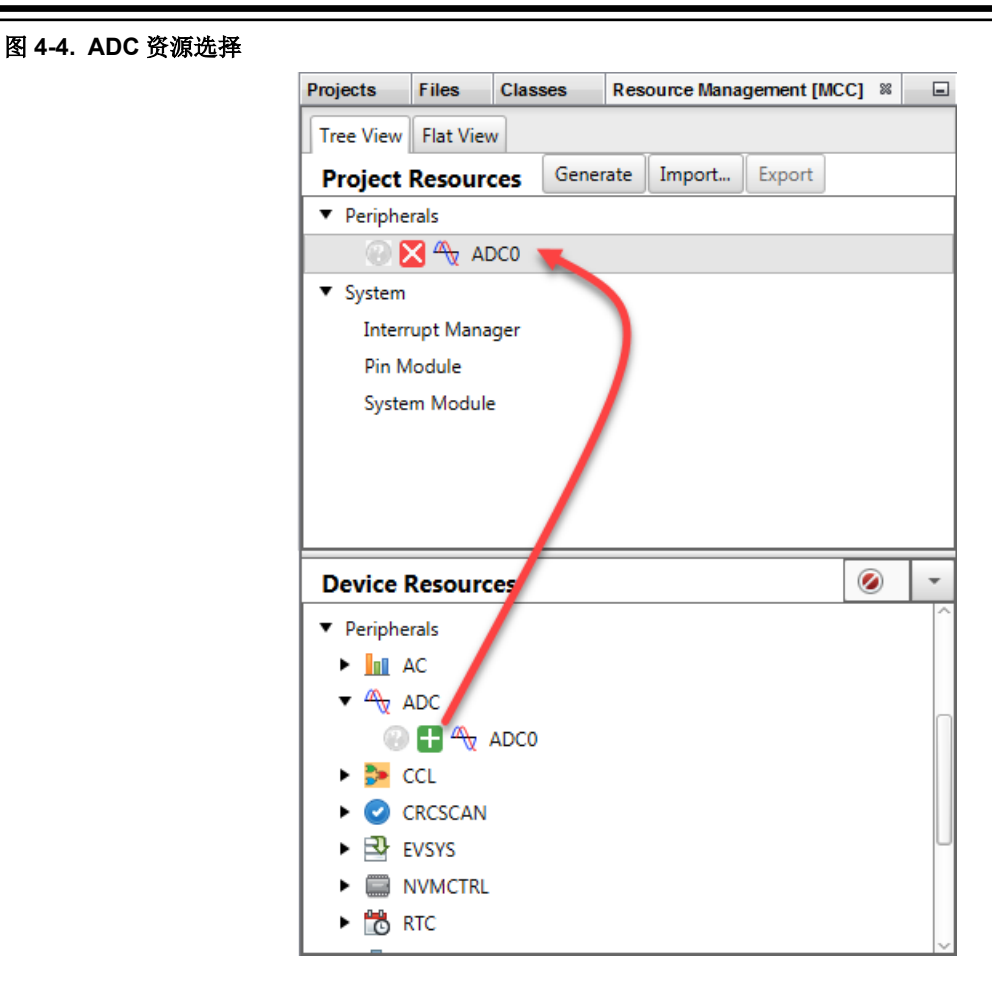

|                                                                                                    | W THTTOGUC 0                                                                                                    | and hope honoger                                                                                                    | 073tem 1100                                                                       |                                           | ~ |
|----------------------------------------------------------------------------------------------------|----------------------------------------------------------------------------------------------------|----------------------------------------------------------------------------------------------------|-----------------------------------------------------------------------------------|-------------------------------------------|---|
| 🖧 Fasy Setup 🖂 Registe                                                                                                    | rc                                                                                                    |                                                                                                    |                                                                                   |                                           |   |
|                                                                                                    | 13                                                                                                    |                                                                                                    |                                                                                   |                                           |   |
| <ul> <li>Software Settings</li> </ul>                                                                                                    |                                                                                                    |                                                                                                    |                                                                                   |                                           |   |
| API Prefix:                                                                                                    |                                                                                                    | ADC0                                                                                                    |                                                                                   |                                           |   |
| Result Selection :                                                                                                    |                                                                                                    | 10-bit mode                                                                                                    |                                                                                   |                                           |   |
| <ul> <li>Hardware Settings</li> </ul>                                                                                                    |                                                                                                    |                                                                                                    |                                                                                   |                                           |   |
| ② Enable ADC:                                                                                                    |                                                                                                    | $\checkmark$                                                                                                    |                                                                                   |                                           |   |
| ③ Sampling Frequence                                                                                                    | y(Hz):                                                                                                    | 18939 ≤ 59523                                                                                                    | :                                                                                 | ≤ 64102                                   |   |
| ADC Clock(Hz):                                                                                                    |                                                                                                    | 833333                                                                                                    |                                                                                   |                                           |   |
| (2) Sample Accumulati                                                                                                    | on Number:                                                                                                    | 1 ADC sample                                                                                                    |                                                                                   |                                           |   |
| Sample Length (# c                                                                                                    | of ADC Clock) :                                                                                                    | 0 ≤ 1                                                                                                    | ≤ 31                                                                              |                                           |   |
| Voltago Poforonco                                                                                                    |                                                                                                    |                                                                                                    |                                                                                   |                                           |   |
| Voltage Reference                                                                                                    |                                                                                                    |                                                                                                    | lice                                                                              |                                           |   |
| • Interrupt Settings                                                                                                    |                                                                                                    |                                                                                                    |                                                                                   |                                           |   |
| <ul> <li>Result Ready Interr</li> <li>WCMP Interrupt En</li> </ul>                                                                                                    | upt Enable:<br>able:                                                                                                    | ✓<br>✓                                                                                                    |                                                                                   |                                           |   |
| <ul> <li>Result Ready Interr</li> <li>WCMP Interrupt En</li> <li>Select Channels</li> </ul>                                                                                                    | upt Enable:<br>able:                                                                                                    | ✓<br>✓                                                                                                    |                                                                                   |                                           |   |
| <ul> <li>Result Ready Interr</li> <li>WCMP Interrupt En</li> <li>Select Channels</li> </ul>                                                                                                    | upt Enable:<br>able:<br>Channel                                                                                                    | ✓<br>✓                                                                                                    | Custom Name                                                                       |                                           |   |
| Result Ready Interr     WCMP Interrupt En     Select Channels      Pin     PIN_AIN1                                                                                                    | upt Enable:<br>able:<br>Channel<br>PIN_AIN1                                                                                                    | ✓<br>✓                                                                                                    | Custom Name<br>channel_PIN_AI                                                     | <br>N1                                    |   |
| Result Ready Interr  WCMP Interrupt En Select Channels Pin PIN_AIN1 Internal Channel                                                                                                    | upt Enable:<br>able:<br>Channel<br>PIN_AIN1<br>0V_(GND)                                                                                                    |                                                                                                    | Custom Name<br>channel_PIN_AI<br>channel_OV (GN                                   | N1                                        |   |
| Result Ready Interr  WCMP Interrupt En Select Channels PIN_AIN1 Internal Channel Internal Channel Internal Channel                                                                                                    | upt Enable:<br>able:<br>Channel<br>PIN_AIN1<br>0V_(GND)<br>Temperature_se                                                                                      | Insor                                                                                                    | Custom Name<br>channel_PIN_AI<br>channel_OV (GN<br>channel_Tempe                  | N1<br>ID)                                 |   |
| Result Ready Interr  WCMP Interrupt En Select Channels PIN_AIN1 Internal Channel Internal Channel Internal Channel                                                                                                    | upt Enable:<br>able:<br>Channel<br>PIN_AIN1<br>0V_(GND)<br>Temperature_se<br>AC_DAC_Refere                                                                     | Insor<br>ence                                                                                                    | Custom Name<br>channel_PIN_AI<br>channel_OV (GN<br>channel_Tempe<br>channel_AC DA | N1<br>ID)<br>rature sensor<br>C Reference |   |
| <ul> <li>Result Ready Interr</li> <li>WCMP Interrupt En</li> <li>Select Channels</li> <li>PIN_AIN1</li> <li>Internal Channel</li> <li>Internal Channel</li> <li>Internal Channel</li> <li>Internal Channel</li> <li>Window Settings</li> </ul>                                                                                                    | upt Enable:<br>able:<br>Channel<br>PIN_AIN1<br>0V_(GND)<br>Temperature_se<br>AC_DAC_Refere                                                                     | Insor                                                                                                    | Custom Name<br>channel_PIN_AI<br>channel_OV (GN<br>channel_Tempe<br>channel_AC DA | N1<br>ID)<br>rature sensor<br>C Reference |   |
| Result Ready Interr WCMP Interrupt En Select Channels PIN_AIN1 Internal Channel Internal Channel Internal Channel Internal Channel Window Settings Window Comparate                                                                                                    | upt Enable:<br>able:<br>Channel<br>PIN_AIN1<br>0V_(GND)<br>Temperature_se<br>AC_DAC_Reference<br>or Mode:                                                      | ✓         ✓         Image: second second sec | Custom Name<br>channel_PIN_AI<br>channel_0V (GN<br>channel_Tempe<br>channel_AC DA | N1<br>D)<br>C Reference                   |   |
| <ul> <li>Result Ready Interr</li> <li>WCMP Interrupt En</li> <li>WCMP Interrupt En</li> <li>Select Channels</li> <li>PIN_AIN1</li> <li>Internal Channel</li> <li>Internal Channel</li> <li>Internal Channel</li> <li>Internal Channel</li> <li>Window Settings</li> <li>Window Comparator</li> <li>Enable IRQ on components</li> </ul>                                                             | upt Enable:<br>able:<br>Channel<br>PIN_AIN1<br>0V_(GND)<br>Temperature_se<br>AC_DAC_Reference<br>or Mode:<br>version                                           | ✓         ✓         Image: series of the series of the ser | Custom Name<br>channel_PIN_AI<br>channel_OV (GN<br>channel_Tempe<br>channel_AC DA | N1<br>D)<br>C Reference                   |   |
| <ul> <li>Result Ready Interr</li> <li>WCMP Interrupt En</li> <li>WCMP Interrupt En</li> <li>Select Channels</li> <li>PIN_AIN1</li> <li>Internal Channel</li> <li>Internal Channel</li> <li>Internal Channel</li> <li>Internal Channel</li> <li>Window Settings</li> <li>Window Comparator</li> <li>Enable IRQ on complete:</li> <li>Enable IRQ on comparator</li> <li>window criteria :</li> </ul> | upt Enable:<br>able:<br>Channel<br>PIN_AIN1<br>0V_(GND)<br>Temperature_se<br>AC_DAC_Reference<br>AC_DAC_Reference<br>or Mode:<br>version<br>version satisfying | ✓         ✓         Image: series of the series of the ser | Custom Name<br>channel_PIN_AI<br>channel_OV (GN<br>channel_Tempe<br>channel_AC DA | N1<br>ID)<br>C Reference                  |   |

### 4.3 MCC GPIO 引脚资源配置

### 图 4-6. GPIO 引脚资源——网格

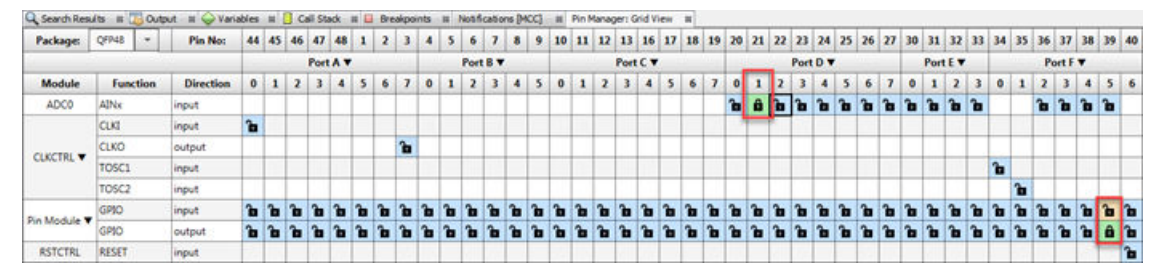

#### 图 4-7. GPIO 引脚资源——封装

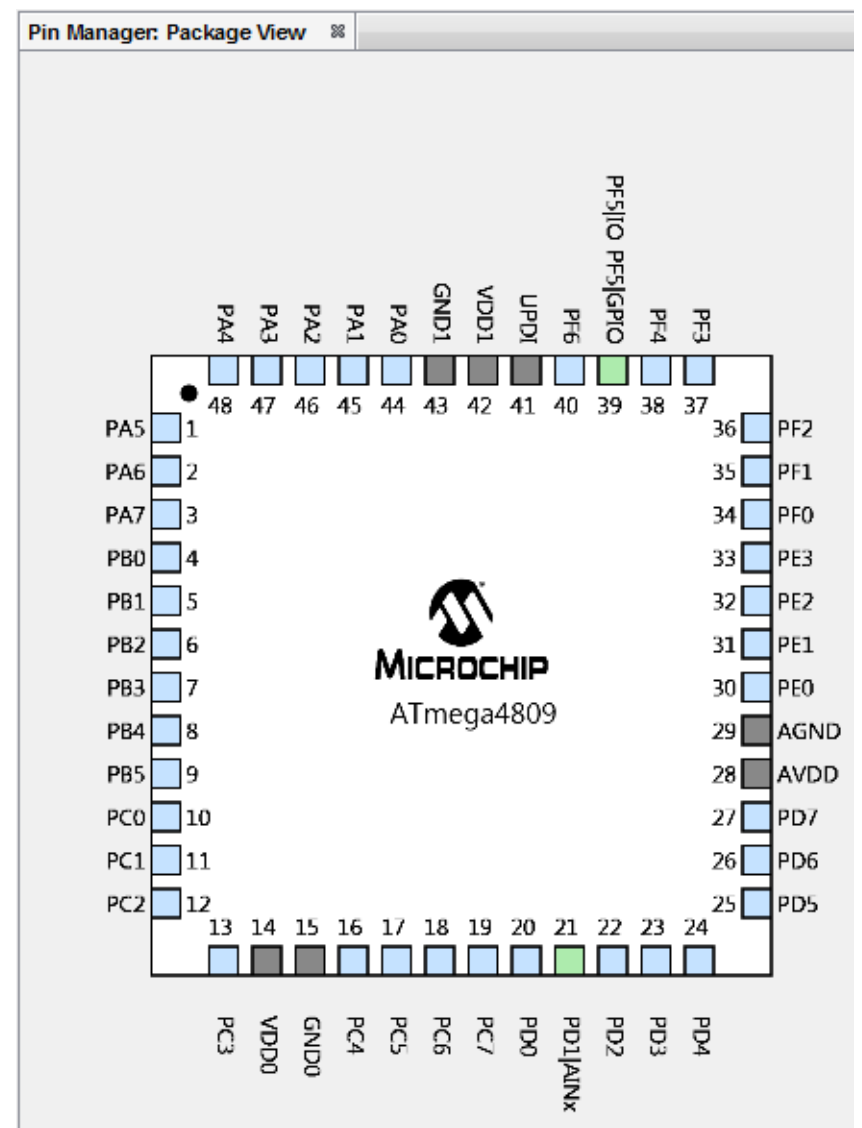

### 4.4 MCC 引脚资源配置

图 4-8. 项目资源——引脚模块

| Projects                    | Files     | Class | ses   | Res | 88     | -      |   |  |  |
|-----------------------------|-----------|-------|-------|-----|--------|--------|---|--|--|
| Tree View                   | Flat Viev | v     |       |     |        |        |   |  |  |
| Project                     | Resourc   | es    | Gener | ate | Import | Export | ] |  |  |
| <ul> <li>Periphe</li> </ul> | rals      |       |       |     |        |        |   |  |  |
| @ D                         | AC        | C0    |       |     |        |        |   |  |  |
| ▼ System                    |           |       |       |     |        |        |   |  |  |
| Interr                      | upt Mana  | ger   |       |     |        |        |   |  |  |
| Pin M                       | lodule    |       |       |     |        |        |   |  |  |
| Syste                       | m Module  | :     |       |     |        |        |   |  |  |

#### 图 4-9. 引脚模块配置

| Kit Window #                    | Start Page                 | # Available Reso | ources III Pin Mod | ule # Inter  | rrupt Manager 🛛 🕮 | System Module | II ADCO II | 4                                           |     |
|---------------------------------|----------------------------|------------------|--------------------|--------------|-------------------|---------------|------------|---------------------------------------------|-----|
| Pin Module                      |                            |                  |                    |              |                   |               |            | •                                           |     |
| 6) Easy Setu<br>Selected Packag | p 📄 Register<br>ge : QFP48 | 5                |                    |              |                   |               |            |                                             |     |
| Pin Name A                      | Module                     | Function         | Custom Name        | OUTPUT       | START HIGH        | INVEN         | PULLUPEN   | ISC                                         |     |
| PD1                             | ADC0                       | AINx             |                    |              |                   |               |            | Digital Input Buffer disabled               | -   |
| PFS                             | Pin Module                 | GPIO             | IO_PF5             | $\checkmark$ |                   |               |            | Interrupt disabled but input buffer enabled | - 1 |

### 4.5 MCC 中断管理器资源配置

图 4-10. 项目资源——中断管理器

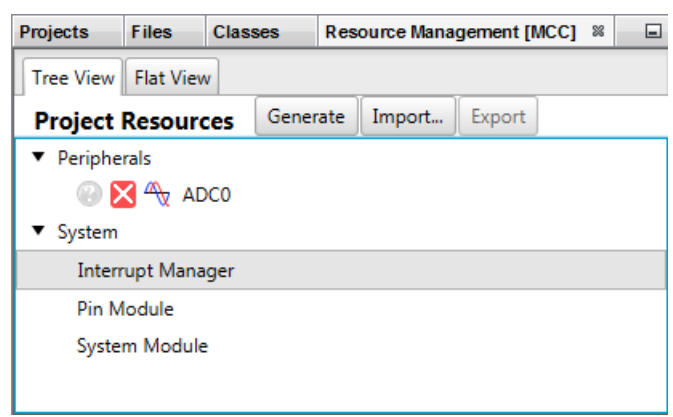

| age Available Resources 🕺 Pin M        | Iodule 🛛 🕅 Interrupt Manag | er 🕺 System Module 📽 ADCO | ) % |
|----------------------------------------|----------------------------|---------------------------|-----|
| nterrupt Manager                       |                            |                           |     |
| ⓒ Easy Setup 📃 Registers               |                            |                           |     |
| <ul> <li>Interrupt Setting</li> </ul>  |                            |                           |     |
| Global Interrupt Enable:               |                            |                           |     |
| <ul> <li>Interrupt Priority</li> </ul> |                            |                           |     |
| Round-robin Scheduling En              | nable:                     |                           |     |
| Interrupt Level Priority:              | 0                          |                           |     |
| Interrupt Vector with High P           | Priority: 0                |                           |     |
| <ul> <li>Interrupt Vector</li> </ul>   |                            |                           |     |
| Oompact Vector Table Enal              | ble:                       |                           |     |
| Interrupt Vector Select Enal           | ble:                       |                           |     |
| <ul> <li>Module Interrupts</li> </ul>  |                            |                           |     |
| Module                                 | Interrupt                  | Enable                    |     |
| BOD                                    | VLM                        |                           |     |
| ADC0                                   | RESRDY                     | $\checkmark$              |     |
| 10.00                                  |                            |                           |     |

### 4.6 MCC 代码生成

. .....

按照上述各图配置完代码后,请单击"Project Resources"(项目资源)窗口上的 Generate(生成)按钮。通过 MCC 生成的代码是模块化的。因此,主程序代码、系统代码和外设代码均位于单独的文件中。此外,每个外设都有自 己的头文件。

向程序中添加功能时始终需要编辑 main.c。请查看生成的文件以找到您的代码中可能需要的任何函数或宏。

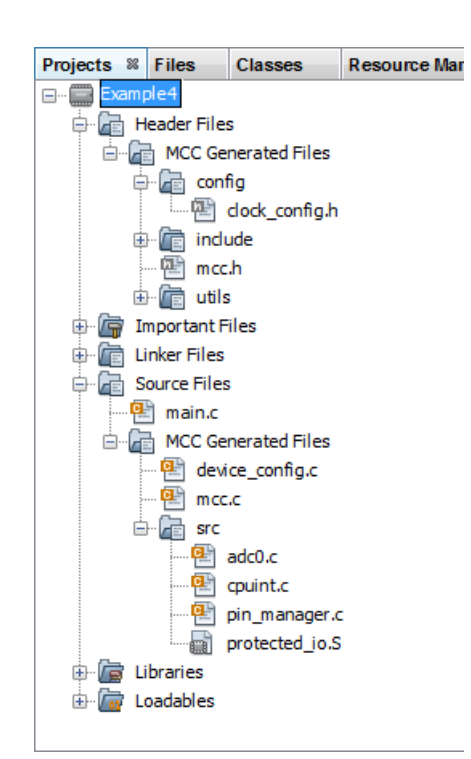

#### 图 4-12. 在项目树中生成的代码

#### 图 4-13. Output (输出) 窗口中的代码生成进度

| Kits # | MPLAB® Code | Config | gurator 🕱 | PKOB nano-ADC_M  | ICC_NANO #  | ADC_M    | ICC_NANO (Build, Load,) |
|--------|-------------|--------|-----------|------------------|-------------|----------|-------------------------|
| 18:59  | :43.259 1   | INFO:  |           |                  | *********   | ******   |                         |
| 18:59  | :43.260 1   | INFO:  | Generati  | on Results       |             |          |                         |
| 18:59  | :43.260 1   | INFO:  | *******   |                  | *********   |          |                         |
| 18:59  | :43.277     | INFO:  | main.c    |                  |             |          | Success.                |
| 18:59  | :43,277 1   | INFO:  | mcc_gener | ated_files\confi | g\clock_com | nfig.h   | Success.                |
| 18:59  | :43.279     | INFO:  | mcc_genez | ated_files\devic | e_config.c  |          | Success.                |
| 18:59  | :43.279     | INFO:  | mcc_gener | ated_files\inclu | de\adc0.h   |          | Success.                |
| 18:59  | :43.279 1   | INFO:  | mcc_gener | ated_files\inclu | de\ccp.h    |          | Success.                |
| 18:59  | :43.280 3   | INFO:  | mcc_gener | ated_files\inclu | de\cpuint.1 | n        | Success.                |
| 18:59  | :43.280     | INTO:  | mcc_gener | ated_files\inclu | de\pin_man  | ager.h   | Success.                |
| 18:59  | :43.280 1   | INFO:  | mcc_gener | ated_files\inclu | de\port.h   |          | Success.                |
| 18:59  | :43.280 1   | INFO:  | mcc_gener | ated_files\inclu | de\protect  | ed_io.h  | Success.                |
| 18:59  | :43.281 1   | INFO:  | mcc_gener | ated_files\inclu | de\rstctrl  | .h       | Success.                |
| 18:59  | :43.281 1   | INFO:  | mcc_gener | ated_files\mcc.c | £           |          | Success. Auto-merge     |
| 18:59  | :43.281 1   | INFO:  | mcc_gener | ated_files\mcc.h |             |          | Success. Auto-merge     |
| 18:59  | :43.281 3   | INFO:  | mcc_gener | ated_files\src\a | de0.e       |          | Success.                |
| 18:59  | :43.282     | INFO:  | mcc_gener | ated_files\src\c | puint.e     |          | Success.                |
| 18:59  | :43.282 1   | INFO:  | mcc_gener | ated_files\src\p | in manager  | . C      | Success.                |
| 18:59  | :43.282 3   | INFO:  | mcc_gener | ated_files\src\p | rotected_i  | o.S      | Success.                |
| 18:59  | :43.282 1   | INFO:  | mcc_gener | ated_files\utils | \assembler  | .h       | Success.                |
| 18:59  | :43.283     | INFO:  | mcc_gener | ated_files\utils | \assembler' | gas.h    | Success.                |
| 18:59  | :43.283     | INFO:  | mcc_gener | ated_files/utils | \assembler' | lar.h    | Success.                |
| 18:59  | :43.283     | INFO:  | mcc_gener | ated_files/utils | \atomic.h   |          | Success.                |
| 18:59  | :43.283 1   | INFO:  | mcc_gener | ated_files/utils | \compiler.  | n        | Success.                |
| 18:59  | :43.284     | INFO:  | mcc_gener | ated_files\utils | \interrupt  | avr8.h   | Success.                |
| 18:59  | :43.284     | INFO:  | mcc_gener | ated_files\utils | \utils.h    |          | Success.                |
| 18:59  | :43.284     | INFO:  | mcc_gener | ated_files\utils | \utils_ass  | ert.h    | Success.                |
| 18:59  | :43,332     | INFO:  |           |                  | *********   | ******   |                         |
| 18:59  | :43.332 1   | INFO:  | Generati  | on complete (tot | al time: 1  | 771 mil: | liseconds)              |
| 18:59  | :43.332 1   | INFO:  | ********  |                  | *********   |          | **********              |

## 4.7 修改后的 main.c 代码

main.c模板文件已经过编辑,如下所示。部分注释已删除。

注: <xc.h>通过"mcc\_generated\_files/mcc.h"自动包含。

/\*

(c) 2018 Microchip Technology Inc. and its subsidiaries.

```
<See generated main.c file for additional copyright information.>
*/
#include "mcc_generated_files/mcc.h"
adc 0 channel t channel = ADC MUXPOS AIN1 gc;
/*
    Main application
* /
int main (void)
{
    /* Initializes MCU, drivers and middleware */
    SYSTEM Initialize();
    //Enable ADC and start conversion
    ADC0 Enable();
    ADC0 StartConversion(channel);
    while (1) {
        if (ADC0 IsConversionDone())
        {
            if(ADC0 GetWindowResult())
            {
                PORTF.OUTCLR = PIN5 bm; // clear PF5 - LED on
            }
            else
            {
                PORTF.OUTSET = PIN5 bm; // set PF5 - LED off
        }
    }
}
/**
    End of File
*/
```

### 4.7.1 ADC 相关变量

Channel为ADC0 StartConversion()函数所需的变量。

adc\_0\_channel\_t channel = ADC\_MUXPOS\_AIN1\_gc;

在 adc0.h 中,adc\_0\_channel\_t 定义为 ADC\_MUXPOS\_t 类型。

typedef ADC\_MUXPOS\_t adc\_0\_channel\_t;

在器件特定的 io.h 文件(在本示例中为 iom4809.h) 中,声明 ADC\_MUXPOS\_t (为简洁起见,略去了 ADC MUXPOS AIN2 gc 至 ADC MUXPOS AIN14 gc )。

```
/* Analog Channel Selection Bits select */
typedef enum ADC_MUXPOS_enum
{
    ADC_MUXPOS_AIN0_gc = (0x00<<0), /* ADC input pin 0 */
    ADC_MUXPOS_AIN1_gc = (0x01<<0), /* ADC input pin 1 */
    ...
    ADC_MUXPOS_AIN15_gc = (0x0F<<0), /* ADC input pin 15 */
    ADC_MUXPOS_DACREF_gc = (0x1C<<0), /* ADC DAC Reference */
    ADC_MUXPOS_TEMPSENSE_gc = (0x1E<<0), /* Temperature sensor */
    ADC_MUXPOS_GND_gc = (0x1F<<0), /* OV (GND) */
} ADC_MUXPOS_t;</pre>
```

### 4.7.2 ADC 窗口比较

用于执行 ADC 操作和比较的函数可在 adc0.c 文件中找到。

- ADC0\_Enable()——使能 ADC 模块。
- ADC0 StartConversion(channel)——开始 ADC 转换。

- ADC0\_IsConversionDone()——在 while()循环中,检查转换何时完成。
- ADC0\_GetWindowResult() ——如果转换结果低于阈值,则该值为真(点亮 LED);否则,该值为假(熄灭 LED)。

# 5. EE 数据读写操作后 LED 闪烁

本示例将演示如何对 EEPROM 数据(EE 数据)存储器进行读写操作。读写操作成功完成后,LED 闪烁。要在写入前 后查看 EEPROM 存储器,打开 *Window>Target Memory Views>EEPROM Memory(窗口>目标存储器视图* 

>EEPROM 存储器),然后单击"Read Device Memory"(读取器件存储器)

再次使用 MPLAB 代码配置器(MCC)来生成大部分代码。欲了解如何安装 MCC 和获取 MCC 用户指南的信息,请参见:

4. 如果电位器值低于 ADC 值,则点亮 LED

本示例中的 MCC GUI 设置如以下各小节所示。

## 5.1 MCC 系统资源配置

图 5-1. 项目资源——系统模块

| Projects                                                                 | Files             | Clas | ses    | ses Resource Mana |        | gement [l | - |  |
|--------------------------------------------------------------------------|-------------------|------|--------|-------------------|--------|-----------|---|--|
| Tree View                                                                | Flat Vie          | ew   |        |                   |        |           |   |  |
| Project                                                                  | Resou             | rces | Genera | ate               | Import | Export    |   |  |
| <ul> <li>System</li> <li>Interr</li> <li>Pin N</li> <li>Surto</li> </ul> | upt Mar<br>Iodule | ager |        |                   |        |           |   |  |
| Jyste                                                                    | in would          |      |        |                   |        |           |   |  |

| tore Available Resources 🕺 Pin Module  | System Module 🛛 🕅                          |
|----------------------------------------|--------------------------------------------|
| System Module                          |                                            |
| 錄 Easy Setup 📃 Registers               |                                            |
| ▼ Clock Control                        |                                            |
| Main Clock(Hz):                        | 3333333                                    |
| Clock Source :                         | Internal Oscillator                        |
| Internal Oscillator Frequency:         | 20 MHz                                     |
| External Clock(Hz):                    | 1 ≤ 1000000 ≤ 20000000                     |
| Prescaler Enable:                      | $\checkmark$                               |
| Prescaler:                             | 6X                                         |
| Clock Out Enable:                      |                                            |
| <ul> <li>Watchdog Timer</li> </ul>     |                                            |
| WDT Period:                            | Off                                        |
| WDT Window:                            | Off                                        |
| <ul> <li>Brown-out Detector</li> </ul> |                                            |
| 80D Operation Mode:                    | Disabled                                   |
| OD Level:                              | 1.8 V                                      |
| OD Sampling Frequency:                 | 1kHz sampling frequency                    |
| 80D Operation in Sleep Mode:           | Disabled                                   |
| Voltage Level Monitor                  |                                            |
| VLM configuration:                     | Interrupt when supply goes below VLM level |
| Interrupt Enable:                      |                                            |
| • MAL such                             |                                            |

### 5.2 MCC 存储器资源配置

要将 EE 数据添加到项目资源:

- 1. 在 Device Resources(器件资源)下,找到并展开 NVMCTRL(非易失性存储器控制)。
- 2. 单击绿色加号,将其添加到 Project Resources 下。
- 3. 单击 NVMCTRL 查看资源配置设置。对于本示例,将不做任何更改。

图 5-3. NVMCTRL(EE 数据)资源选择

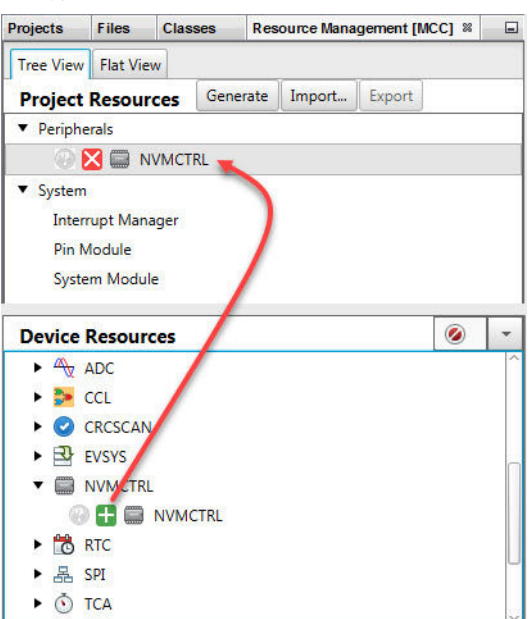

#### 图 5-4. NVMCTRL (EE 数据)资源配置

| rces Pin Module 🕺 Interrupt Manager 🕺         | System Module 88 | NVMCTRL 88 |   |
|-----------------------------------------------|------------------|------------|---|
| NVMCTRL                                       |                  |            | 0 |
| 🔅 Easy Setup 📃 Registers                      |                  |            |   |
| <ul> <li>Software Settings</li> </ul>         |                  |            |   |
| API Prefix:                                   | FLASH            |            |   |
| Place Flash Functions in Separate<br>Segment: |                  |            |   |
| <ul> <li>Hardware Settings</li> </ul>         |                  |            |   |
| Enable Application Code Write Protect:        |                  |            |   |
| ⑦ Enable Boot Lock:                           |                  |            |   |
| <ul> <li>Interrupt Settings</li> </ul>        |                  |            |   |
| ⑦ Enable EEPROM Ready Interrupt:              |                  |            |   |
| L                                             |                  |            |   |

## 5.3 MCC GPIO 引脚资源配置

为了使 LED 闪烁,端口 B 引脚 5 必须设置为输出。

#### 图 5-5. GPIO 引脚资源——网格

| Output Configuration Bits |       | s Pin Manag | er: G     | rid Vi | ew | 88       |          |    |   |    |          |           |   |          |          |   |   |    |    |    |      |     |
|---------------------------|-------|-------------|-----------|--------|----|----------|----------|----|---|----|----------|-----------|---|----------|----------|---|---|----|----|----|------|-----|
| Package:                  | QFP48 | -           | Pin No:   | 44     | 45 | 46       | 47       | 48 | 1 | 2  | 3        | 4         | 5 | 6        | 7        | 8 | 9 | 10 | 11 | 12 | 13   | 16  |
|                           |       |             | - S.      |        | *  |          | Port     | AV |   | 10 | 10<br>1  |           |   | Port     | t B 🔻    |   |   | 1  | 10 |    | Port | C V |
| Module                    | Fun   | ction       | Direction | 0      | 1  | 2        | 3        | 4  | 5 | 6  | 7        | 0         | 1 | 2        | 3        | 4 | 5 | 0  | 1  | 2  | 3    | 4   |
| CLKCTRL V                 | CLKI  |             | input     | ì      |    |          |          |    |   | 1  | 1        |           |   |          |          |   |   | 1  | 1  |    |      |     |
|                           | CLKO  |             | output    |        |    |          |          |    |   | 1  | <b>ì</b> |           |   |          |          |   |   | 2  | ľ  | 1  |      |     |
|                           | TOSC1 |             | input     | -      |    |          |          |    |   | 2  | 10       | · · · · · |   |          | 1        |   |   | 1  | 3  |    |      |     |
|                           | TOSC2 |             | input     |        |    |          |          |    |   | 2  | 1        | 1         |   |          |          |   | 0 |    | 2  |    | ~ ~  |     |
| Pin Module <b>V</b>       | GPIO  |             | input     | ì      | 6  | <b>a</b> | <b>a</b> | 1  | ì | 1  | î.       | î.        | 6 | <b>h</b> | <b>a</b> | 1 | ì | î. | î. | î. | 6    | î.  |
|                           | GPIO  |             | output    | ì      | Ъ  | Ъ        | Ъ        | Ъ  | Ъ | Ъ  | Ъ        | ì         | Ъ | Ъ        | Ъ        | 3 | â | h  | Ъ  | ì  | Ъ    | Ъ   |
| RSTCTRL                   | RESET |             | input     |        |    |          |          |    |   | 1  |          |           | - |          |          |   |   |    | -  |    | -    |     |

### 图 5-6. GPIO 引脚资源——封装

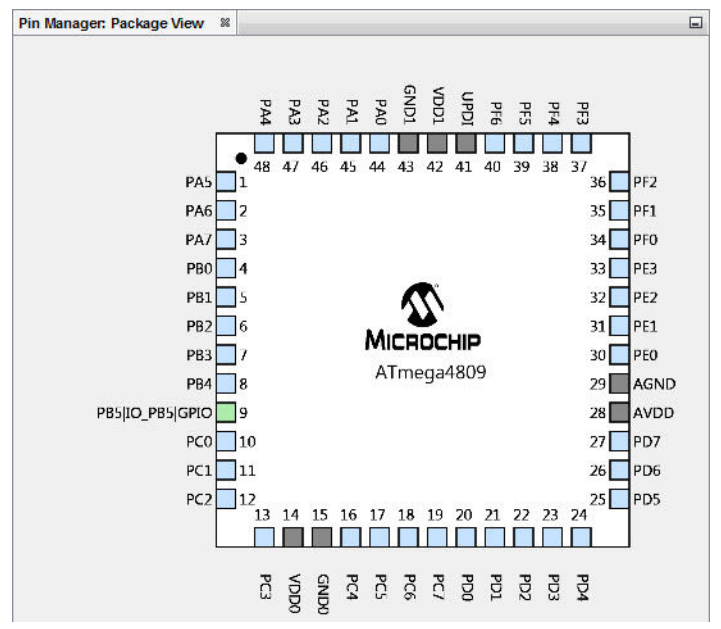

### 5.4 MCC 引脚资源配置

在"Project Resources"下,单击"Pin Module"(引脚模块)查看引脚模块配置设置。

Pin Module 窗口中显示 PB5,这是因为已在 Pin Manager: Grid View (引脚管理器: 网格视图)窗口中选择了该引脚。对于本示例,无需对引脚配置进行任何更改。

#### 图 5-7. 项目资源——引脚模块

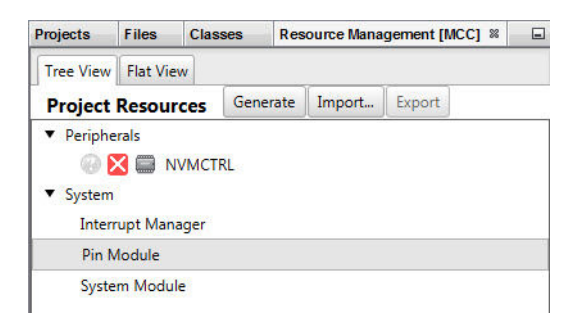

#### 图 5-8. 引脚模块配置

| dow Start Pa                 | age 🕺 🛒 MF                | PLAB X Store 🛛 🕅 | Available Resource | es 🕺 Pin Mo  | odule 🕺 Interrup | ot Manager 🛛 🛛 | System Module |                  | Pin Manager: Package View 8  |  |  |
|------------------------------|---------------------------|------------------|--------------------|--------------|------------------|----------------|---------------|------------------|------------------------------|--|--|
| Easy Setu<br>Selected Packag | p 📄 Registe<br>ge : QFP48 | rs               |                    |              |                  |                |               |                  |                              |  |  |
| Pin Name ▲                   | Module                    | Function         | Custom Name        | OUTPUT       | START HIGH       | INVEN          | PULLUPEN      | ISC              |                              |  |  |
| PB5                          | Pin Module                | GPIO             | IO_PB5             | $\checkmark$ |                  |                |               | Inte 💌           |                              |  |  |
|                              |                           |                  |                    |              |                  |                |               | Interrupt disab  | led but input buffer enabled |  |  |
|                              |                           |                  |                    |              |                  |                |               | Sense Both Edges |                              |  |  |
|                              |                           |                  |                    |              |                  |                |               | Sense Rising Ed  | dge                          |  |  |
|                              |                           |                  |                    |              |                  |                |               | Sense Falling E  | dge                          |  |  |
|                              |                           |                  |                    |              |                  |                |               | Digital Input Bu | uffer disabled               |  |  |
|                              |                           |                  |                    |              |                  |                |               | Sense low Leve   | 4                            |  |  |

### 5.5 MCC 代码生成

按照上述各图配置完代码后,请单击"Project Resources"窗口上的 Generate 按钮。通过 MCC 生成的代码是模块化的。因此,主程序代码、系统代码和外设代码均位于单独的文件中。此外,每个外设都有自己的头文件。

向程序中添加功能时始终需要编辑 main.c。请查看生成的文件以找到您的代码中可能需要的任何函数或宏。

#### 图 5-9. 在项目树中生成的代码

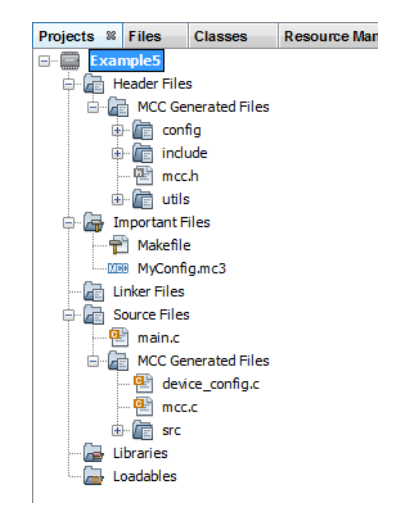

#### 图 5-10. Output 窗口中的代码生成

| Out %    | Configuration | Bits   | Pin Manager: Grid View                                |             |         |
|----------|---------------|--------|-------------------------------------------------------|-------------|---------|
| Kits 🕺 📕 | MPLAB® Code   | Config | urator %                                              |             |         |
| 11:22:   | :35.780 I     | NFO:   | ***************************************               |             |         |
| 11:22:   | :35.781 I     | NFO:   | Generation Results                                    |             |         |
| 11:22:   | :35.781 I     | NFO :  | ***                                                   |             |         |
| 11:22:   | :35.798 I     | NFO:   | main.c                                                | Success. Ne | w file. |
| 11:22:   | :35.799 I     | NFO :  | <pre>mcc_generated_files\config\clock_config.h</pre>  | Success. Ne | w file. |
| 11:22:   | :35.799 I     | NFO :  | mcc_generated_files\device_config.c                   | Success. Ne | w file. |
| 11:22:   | :35.799 I     | NFO:   | mcc_generated_files\include\ccp.h                     | Success. Ne | w file. |
| 11:22:   | :35.800 I     | NFO:   | mcc_generated_files\include\cpuint.h                  | Success. Ne | w file. |
| 11:22:   | :35.800 I     | NFO:   | mcc_generated_files\include\nvmctrl.h                 | Success. Ne | w file. |
| 11:22:   | :35.800 I     | NFO:   | mcc_generated_files\include\pin_manager.h             | Success. Ne | w file. |
| 11:22:   | :35.801 I     | NFO :  | mcc_generated_files\include\port.h                    | Success. Ne | w file. |
| 11:22:   | :35.801 I     | NFO:   | mcc_generated_files\include\protected_io.h            | Success. Ne | w file. |
| 11:22:   | :35.801 I     | NFO:   | mcc_generated_files\include\rstctrl.h                 | Success. Ne | w file. |
| 11:22:   | :35.802 I     | NFO:   | mcc_generated_files\mcc.c                             | Success. Ne | w file. |
| 11:22:   | :35.802 I     | NFO:   | mcc_generated_files\mcc.h                             | Success. Ne | w file. |
| 11:22:   | :35.802 I     | NFO:   | mcc_generated_files\src\cpuint.c                      | Success. Ne | w file. |
| 11:22:   | 35.803 I      | NFO:   | mcc_generated_files\src\nvmctrl.c                     | Success. Ne | w file. |
| 11:22:   | :35.803 I     | NFO:   | mcc_generated_files\src\pin_manager.c                 | Success. Ne | w file. |
| 11:22:   | :35.803 I     | NFO :  | mcc_generated_files\src\protected_io.S                | Success. Ne | w file. |
| 11:22:   | :35.803 I     | NFO:   | mcc_generated_files\utils\assembler.h                 | Success. Ne | w file. |
| 11:22:   | :35.804 I     | NFO :  | <pre>mcc_generated_files\utils\assembler\gas.h</pre>  | Success. Ne | w file. |
| 11:22:   | :35.804 I     | NFO:   | <pre>mcc_generated_files\utils\assembler\iar.h</pre>  | Success. Ne | w file. |
| 11:22:   | :35.804 I     | NFO:   | mcc_generated_files\utils\atomic.h                    | Success. Ne | w file. |
| 11:22:   | :35.805 I     | NFO:   | mcc_generated_files\utils\compiler.h                  | Success. Ne | w file. |
| 11:22:   | 35.805 I      | NFO :  | <pre>mcc_generated_files\utils\interrupt_avr8.h</pre> | Success. Ne | w file. |
| 11:22:   | 35.805 I      | NFO :  | mcc_generated_files/utils/utils.h                     | Success. Ne | w file. |
| 11:22:   | 35.806 I      | NFO :  | mcc_generated_files/utils/utils_assert.h              | Success. Ne | w file. |
| 11:22:   | :35.840 I     | NFO :  | * * * * * * * * * * * * * * * * * * * *               |             |         |
| 11:22:   | 35.858 I      | NFO :  | Generation complete (total time: 1951 mil)            | Liseconds)  |         |
| 11:22:   | :35.858 I     | NFO :  | * * * * * * * * * * * * * * * * * * * *               | ****        |         |

### 5.6 修改后的 main.c 代码

main.c模板文件已经过编辑,如下所示。部分注释已删除。

```
/*
    (c) 2018 Microchip Technology Inc. and its subsidiaries.
    <See generated main.c file for additional copyright information.>
* /
#include "mcc_generated_files/mcc.h"
#include <util/delay.h>
#define LED_ON_OFF_DELAY 500
#define NUM_EE_VALUES 8
#define EE ADR START 8
eeprom_adr_t ee_address;
nvmctrl status t status;
volatile uint8_t RAMArray[NUM_EE_VALUES];
/*
    Main application
* /
int main (void)
{
    /* Initializes MCU, drivers and middleware */ {\tt SYSTEM\_Initialize();}
    /* Declare loop variable */
    uint8_t i;
    if (!FLASH Initialize()) {
         ee_address = EE_ADR_START;
         // Write EEPROM Data
         for(i=0; i<NUM_EE_VALUES; i++) {</pre>
             status = FLASH WriteEepromByte(ee address, i);
             ee address++;
```

```
ee_address = EE_ADR_START;

// Read EEPROM Data
for(i=0; i<NUM EE_VALUES; i++) {

    RAMArray[i] = FLASH_ReadEepromByte(ee_address);

    ee_address++;

    }

    while (1) {

        PORTF.OUTTGL = PIN5_bm; // toggle PB5

        _delay_ms(LED_ON_OFF_DELAY);

    }

    /***

    End of File

*/
```

#### 5.6.1 EE 数据相关变量

用于存储 EE 数据存储器读/写数据的变量必须与读 / 写函数原型中指定的类型匹配,函数原型由 mcc.h 引用且可在 nvmctrl.h 中找到:

```
uint8_t FLASH_ReadEepromByte(eeprom_adr_t eeprom_adr);
nvmctrl_status_t FLASH_WriteEepromByte(eeprom_adr_t eeprom_adr, uint8_t data);
```

从 stdint.h 引用时, uint8\_t 与 unsigned char 相同。

### 5.6.2 写入 EE 数据

在本示例中,数据会被写入 EE 数据,然后被读回。

将一个字节数据写入 EE 数据存储器的函数 FLASH\_WriteEepromByte()可在 nvmctrl.c 中找到。此函数中包括一个循环,该循环会等待之前所有写操作完成后,才开始下一次写操作。因此,无需检查写操作是否完成,即无需使用 FLASH\_IsEepromReady()。

### 5.6.3 读取 EE 数据

写入 EE 数据后,存储器值会被读入 RAM 数组。将一个字节数据读取到 EE 数据存储器的函数 FLASH\_ReadEepromByte()可在 nvmctrl.c 中找到。

读取值后, while 循环使 LED 闪烁, 以指示程序成功完成。

# 6. 在 MPLAB X IDE 中运行代码

请按照以下说明在 MPLAB X IDE 中执行示例代码。

### 6.1 创建项目:

2

1. 启动 MPLAB X IDE。

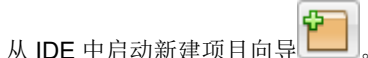

按照屏幕提示创建一个新项目:

- 1. **Choose Project(选择项目):**选择"Microchip Embedded"(Microchip 嵌入式),然后选择"Standalone Project"(独立项目)。
- 2. Select Device and Tool(选择器件和工具):选择示例器件。选择硬件调试工具,SNxxxxx。如果调试工具 名称下未显示序列号(Serial Number, SN),请确保调试工具已正确安装。有关详细信息,请参见调试工具文档。
- 3. Select Header (选择调试头):无。
- 4. Select Plugin Board(选择接插板):无。
- 5. Select Compiler (选择编译器):选择 XC8 (最新版本号) [bin 文件夹位置]。如果 XC8 下未显示编译器,请确保编译器已正确安装且 MPLAB X IDE 已获知 (*Tools>Options>Embedded>Build Tools (工具>选项>已安装工具>编译工具)*)。有关详细信息,请参见 MPLAB XC8 和 MPLAB X IDE 文档。
- 6. Select Project Name and Folder (选择项目名和文件夹): 为项目命名。

### 6.2 选择通用 C 接口 (CCI)

创建完项目后,右键单击 Projects(项目)窗口中的项目名称并选择 Properties(属性)。在对话框中,单击"XC8 Compiler"(XC8 编译器)类别,选择"Preprocessing and messages"(预处理和消息)选项类别,并选中"Use CCI syntax"(使用 CCI 语法)。单击 **OK(确定)**按钮。

### 6.3 调试示例

根据您使用的示例执行以下操作之一:

- 1. 对于示例 1、2 和 3, 创建一个文件来保存示例代码:
  - 右键单击 Projects 窗口中的"Source Files"(源文件)文件夹。选择 New>main.c(新建>main.c)。将打开"New main.c"(新建 main.c)对话框。
  - **1.2.** 在 "File name" (文件名) 下输入名称 (如 examplen),其中 n 为示例编号。
  - 1.3. 单击 Finish (完成)。将在编辑器窗口中打开文件。
  - 1.4. 删除文件中的模板代码。然后从本用户指南中剪切示例代码并粘贴到空白编辑器窗口中,并选择 *File>Save(文件>保存)*。
- 2. 对于示例 4 和 5,请按照每节中的说明使用 MCC 生成代码,然后用所显示的代码编辑 main.c 文件。

最后,选择 Debug Project (调试项目) 编译并下载代码到器件中,并执行代码。通过观察演示板上 LED 的状

态查看输出。单击 Finish Debug Session(结束调试会话)

# 7. 获取硬件和软件

对于本文档中的 MPLAB XC8 项目,ATmega4809 Curiosity Nano 开发板通过 USB 连接与 PC 通信、由 PC 供电。使用 MPLAB X IDE 进行开发。

### 获取 MPLAB X IDE 和 MPLAB XC8 C 编译器

可从以下网址找到 MPLAB X IDE v5.45 及以上版本:

www.microchip.com/mplab/mplab-x-ide

可从以下网址找到 MPLAB XC8 C 编译器 v2.31 及以上版本:

www.microchip.com/mplab/compilers

#### 获取 MPLAB 代码配置器(MCC)

在 MPLAB X IDE 中,转到 <u>Tools>Plugins>Available Plugins (工具>插件>可用插件)</u>,然后安装 "MPLAB Code Configurator" (MPLAB 代码配置器)。

可从以下网址找到有关 MCC 的更多信息:

www.microchip.com/mplab/mplab-code-configurator

#### 获取 AVR<sup>®</sup> MCU

可从以下网址找到本文档各示例中使用的 AVR MCU:

www.microchip.com/ATmega4809

### 获取 ATmega4809 Curiosity Nano 开发板

可从以下网址找到 ATmega4809 Curiosity Nano 开发板:

www.microchip.com/DevelopmentTools/ProductDetails/DM320115

#### 关于示例 4 中的电位器

SparkFun Trimmer 10 kΩ 0.5W PC Pin Top

# 8. 其他信息

以下视频提供了有关在 MPLAB X IDE 中使用 AVR 器件的更多信息。 Import Studio 7 Project into MPLAB X IDE Create a New Project/Project Dashboard Context Datasheet Help & AVR<sup>®</sup> Interrupts

# **Microchip** 网站

**Microchip** 网站(www.microchip.com/)为客户提供在线支持。客户可通过该网站方便地获取文件和信息。我们的网站 提供以下内容:

- 产品支持——数据手册和勘误表、应用笔记和示例程序、设计资源、用户指南以及硬件支持文档、最新的软件版本以及归档软件
- 一般技术支持——常见问题解答(FAQ)、技术支持请求、在线讨论组以及 Microchip 设计伙伴计划成员名单
- Microchip 业务——产品选型和订购指南、最新 Microchip 新闻稿、研讨会和活动安排表、Microchip 销售办事 处、代理商以及工厂代表列表

# 产品变更通知服务

Microchip 的产品变更通知服务有助于客户了解 Microchip 产品的最新信息。注册客户可在他们感兴趣的某个产品系列 或开发工具发生变更、更新、发布新版本或勘误表时,收到电子邮件通知。

欲注册,请访问 www.microchip.com/pcn,然后按照注册说明进行操作。

# 客户支持

Microchip 产品的用户可通过以下渠道获得帮助:

- 代理商或代表
- 当地销售办事处
- 应用工程师(ESE)
- 技术支持

客户应联系其代理商、代表或 ESE 寻求支持。当地销售办事处也可为客户提供帮助。本文档后附有销售办事处的联系 方式。

也可通过 www.microchip.com/support 获得网上技术支持。

# Microchip 器件代码保护功能

请注意以下有关 Microchip 器件代码保护功能的要点:

- Microchip 的产品均达到 Microchip 数据手册中所述的技术规范。
- Microchip 确信:在正常使用的情况下, Microchip 系列产品非常安全。
- 目前,仍存在着用恶意、甚至是非法的方法来试图破坏代码保护功能的行为。我们确信,所有这些行为都不是以 Microchip 数据手册中规定的操作规范来使用 Microchip 产品的。这种试图破坏代码保护功能的行为极可能侵犯 Microchip 的知识产权。
- Microchip 愿与那些注重代码完整性的客户合作。
- Microchip 或任何其他半导体厂商均无法保证其代码的安全性。代码保护并不意味着我们保证产品是"牢不可破"的。代码保护功能处于持续发展中。Microchip 承诺将不断改进产品的代码保护功能。任何试图破坏 Microchip 代码保护功能的行为均可视为违反了《数字器件千年版权法案(Digital Millennium Copyright Act)》。如果这种行为导致他人在未经授权的情况下,能访问您的软件或其他受版权保护的成果,您有权依据该法案提起诉讼,从而制止这种行为。

# 法律声明

提供本文档的中文版本仅为了便于理解。请勿忽视文档中包含的英文部分,因为其中提供了有关 Microchip 产品性能和 使用情况的有用信息。Microchip Technology Inc.及其分公司和相关公司、各级主管与员工及事务代理机构对译文中可 能存在的任何差错不承担任何责任。建议参考 Microchip Technology Inc.的英文原版文档。

本出版物中提供的信息仅仅是为方便您使用 Microchip 产品或使用这些产品来进行设计。本出版物中所述的器件应用信息及其他类似内容仅为您提供便利,它们可能由更新之信息所替代。确保应用符合技术规范,是您自身应负的责任。

Microchip"按原样"提供这些信息。Microchip对这些信息不作任何明示或暗示、书面或口头、法定或其他形式的声明 或担保,包括但不限于针对非侵权性、适销性和特定用途的适用性的暗示担保,或针对其使用情况、质量或性能的担保。

在任何情况下,对于因这些信息或使用这些信息而产生的任何间接的、特殊的、惩罚性的、偶然的或间接的损失、损害或任何类型的开销,Microchip 概不承担任何责任,即使 Microchip 已被告知可能发生损害或损害可以预见。在法律允许的最大范围内,对于因这些信息或使用这些信息而产生的所有索赔,Microchip 在任何情况下所承担的全部责任均不超出您为获得这些信息向 Microchip 直接支付的金额(如有)。如果将 Microchip 器件用于生命维持和/或生命安全应用,一切风险由买方自负。买方同意在由此引发任何一切损害、索赔、诉讼或费用时,会维护和保障 Microchip 免于承担法律责任。除非另外声明,在 Microchip 知识产权保护下,不得暗中或以其他方式转让任何许可证。

# 商标

Microchip 的名称和徽标组合、Microchip 徽标、Adaptec、AnyRate、AVR、AVR 徽标、AVR Freaks、BesTime、 BitCloud、chipKIT、chipKIT 徽标、CryptoMemory、CryptoRF、dsPIC、FlashFlex、flexPWR、HELDO、IGLOO、 JukeBlox、KeeLoq、Kleer、LANCheck、LinkMD、maXStylus、maXTouch、MediaLB、megaAVR、Microsemi、 Microsemi 徽标、MOST、MOST 徽标、MPLAB、OptoLyzer、PackeTime、PIC、picoPower、PICSTART、PIC32 徽标、PolarFire、Prochip Designer、QTouch、SAM-BA、SenGenuity、SpyNIC、SST、SST 徽标、SuperFlash、 Symmetricom、SyncServer、Tachyon、TimeSource、tinyAVR、UNI/O、Vectron 及 XMEGA 均为 Microchip Technology Incorporated 在美国和其他国家或地区的注册商标。

AgileSwitch、APT、ClockWorks、The Embedded Control Solutions Company、EtherSynch、FlashTec、Hyper Speed Control、HyperLight Load、IntelliMOS、Libero、motorBench、mTouch、Powermite 3、Precision Edge、 ProASIC、ProASIC Plus、ProASIC Plus 徽标、Quiet-Wire、SmartFusion、SyncWorld、Temux、TimeCesium、 TimeHub、TimePictra、TimeProvider、WinPath 和 ZL 均为 Microchip Technology Incorporated 在美国的注册商标。

Adjacent Key Suppression、AKS、Analog-for-the-Digital Age、Any Capacitor、AnyIn、AnyOut、Augmented Switching、BlueSky、BodyCom、CodeGuard、CryptoAuthentication、CryptoAutomotive、CryptoCompanion、 CryptoController、dsPICDEM、dsPICDEM.net、Dynamic Average Matching、DAM、ECAN、Espresso T1S、 EtherGREEN、IdealBridge、In-Circuit Serial Programming、ICSP、INICnet、Intelligent Paralleling、Inter-Chip Connectivity、JitterBlocker、maxCrypto、maxView、memBrain、Mindi、MiWi、MPASM、MPF、MPLAB Certified 徽标、MPLIB、MPLINK、MultiTRAK、NetDetach、Omniscient Code Generation、PICDEM、PICDEM.net、 PICkit、PICtail、PowerSmart、PureSilicon、QMatrix、REAL ICE、Ripple Blocker、RTAX、RTG4、SAM-ICE、 Serial Quad I/O、simpleMAP、SimpliPHY、SmartBuffer、SMART-I.S.、storClad、SQI、SuperSwitcher、 SuperSwitcher II、Switchtec、SynchroPHY、Total Endurance、TSHARC、USBCheck、VariSense、VectorBlox、 VeriPHY、ViewSpan、WiperLock、XpressConnect 和 ZENA 均为 Microchip Technology Incorporated 在美国和其他 国家或地区的商标。

SQTP 为 Microchip Technology Incorporated 在美国的服务标记。

Adaptec 徽标、Frequency on Demand、Silicon Storage Technology 和 Symmcom 均为 Microchip Technology Inc.在 除美国外的国家或地区的注册商标。

GestIC 为 Microchip Technology Inc.的子公司 Microchip Technology Germany II GmbH & Co. KG 在除美国外的国家 或地区的注册商标。

在此提及的所有其他商标均为各持有公司所有。

© 2021, Microchip Technology Incorporated 版权所有。

ISBN: 978-1-5224-8126-3

# 质量管理体系

有关 Microchip 的质量管理体系的信息,请访问 www.microchip.com/quality。

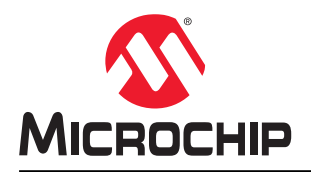

# 全球销售及服务网点

| 美洲                                  | 亚太地区                 | 亚太地区                | 欧洲                   |
|-------------------------------------|----------------------|---------------------|----------------------|
| 公司总部                                | 澳大利亚 - 悉尼            | 印度 - 班加罗尔           | 奥地利 - 韦尔斯            |
| 2355 West Chandler Blvd.            | 电话: 61-2-9868-6733   | 电话: 91-80-3090-4444 | 电话: 43-7242-2244-39  |
| Chandler, AZ 85224-6199             | 中国 - 北京              | 印度 - 新德里            | 传真: 43-7242-2244-393 |
| 电话: 480-792-7200                    | 电话: 86-10-8569-7000  | 电话: 91-11-4160-8631 | 丹麦 - 哥本哈根            |
| 传真: 480-792-7277                    | 中国 - 成都              | 印度 - 浦那             | 电话: 45-4485-5910     |
| 技术支持:                               | 电话: 86-28-8665-5511  | 电话: 91-20-4121-0141 | 传真: 45-4485-2829     |
| www.microchip.com/support           | 中国 - 重庆              | 日本 - 大阪             | 芬兰 - 埃斯波             |
| 网址:                                 | 电话: 86-23-8980-9588  | 电话: 81-6-6152-7160  | 电话: 358-9-4520-820   |
| www.microchip.com                   | 中国 - 东莞              | 日本 - 东京             | 法国 - 巴黎              |
| 亚特兰大                                | 电话: 86-769-8702-9880 | 电话: 81-3-6880-3770  | 电话: 33-1-69-53-63-20 |
| 德卢斯,佐治亚州                            | 中国 - 广州              | 韩国 - 大邱             | 传真: 33-1-69-30-90-79 |
| 电话: 678-957-9614                    | 电话: 86-20-8755-8029  | 电话: 82-53-744-4301  | 德国 - 加 <del>兴</del>  |
| 传真: 678-957-1455                    | 中国 - 杭州              | 韩国 - 首尔             | 电话: 49-8931-9700     |
| 奥斯汀,德克萨斯州                           | 电话: 86-571-8792-8115 | 电话: 82-2-554-7200   | 德国 - 哈恩              |
| 电话: 512-257-3370                    | 中国 - 香港特别行政区         | 马来西亚 - 吉隆坡          | 电话: 49-2129-3766400  |
| <b>波士</b> 顿                         | 电话: 852-2943-5100    | 电话: 60-3-7651-7906  | 德国 - 海尔布隆            |
| 市新符旧晋, 与萨诸基州                        | 中国 - 南京              | 马来西亚 - 槟榔屿          | 电话: 49-7131-72400    |
| 电话: //4-/60-008/                    | 电话: 86-25-8473-2460  | 电话: 60-4-227-8870   | 德国 - 卡尔斯鲁厄           |
| 传具: //4-/60-0088                    | 中国 - 青岛              | 菲律宾 - 马尼拉           | 电话: 49-721-625370    |
| 之川町                                 | 电话: 86-532-8502-7355 | 电话: 63-2-634-9065   | 德国 - 慕尼黑             |
| 义培斯下,伊利诺伊州                          | 中国 - 上海              | 新加坡                 | 电话: 49-89-627-144-0  |
| 电话: 030-285-0071                    | 电话: 86-21-3326-8000  | 电话: 65-6334-8870    | 传真: 49-89-627-144-44 |
| 传具: 030-285-0075                    | 中国 - 沈阳              | 台湾地区 - 新竹           | 德国 - 罗森海姆            |
| <b>达拉州</b><br>阿迪杰 演古茲斯州             | 电话: 86-24-2334-2829  | 电话: 886-3-577-8366  | 电话: 49-8031-354-560  |
| 两連林, 億克萨朔州 由于, 072 818 7423         | 中国 - 深圳              | 台湾地区 - 高雄           | 以色列 - 若那那市           |
| 电话: 972-010-7423<br>在古 072 919 2024 | 电话: 86-755-8864-2200 | 电话: 886-7-213-7830  | 电话: 972-9-744-7705   |
| 传兵: 972-010-2924<br><b>房帙律</b>      | 中国 - 苏州              | 台湾地区 - 台北           | 意大利 - 米兰             |
| <b>冻竹伴</b><br>诺维 密歇根树               | 电话: 86-186-6233-1526 | 电话: 886-2-2508-8600 | 电话: 39-0331-742611   |
| 由任,248-848-4000                     | 中国 - 武汉              | 泰国 - 曼谷             | 传真: 39-0331-466781   |
| 法 新新 建 古 选 斯州                       | 电话: 86-27-5980-5300  | 电话: 66-2-694-1351   | 意大利 - 帕多瓦            |
| 由话,281_894_5983                     | 中国 - 西安              | 越南 - 胡志明市           | 电话: 39-049-7625286   |
| ① ① 201-004-0000 ① ① 安加波利斯          | 电话: 86-29-8833-7252  | 电话: 84-28-5448-2100 | 荷兰 - 德卢内市            |
| 诺布尔斯维尔,印笔安纳州                        | 中国 - 厦门              |                     | 电话: 31-416-690399    |
| 由话, 317-773-8323                    | 电话: 86-592-2388138   |                     | 传真: 31-416-690340    |
| 佳直, 317-773-5453                    | 中国 - 珠海              |                     | 挪威 - 特隆赫姆            |
| 由话, 317-536-2380                    | 电话: 86-756-3210040   |                     | 电话: 47-72884388      |
| 洛杉矶                                 |                      |                     | 波兰 - 华沙              |
| 米慎维荷,加利福尼亚州                         |                      |                     | 电话: 48-22-3325737    |
| 电话: 949-462-9523                    |                      |                     | 罗马尼亚 - 布加勒斯特         |
| 传真: 949-462-9608                    |                      |                     | 电话: 40-21-407-87-50  |
| 电话: 951-273-7800                    |                      |                     | 西班牙 - 马德里            |
| 罗利,北卡罗来纳州                           |                      |                     | 电话: 34-91-708-08-90  |
| 电话: 919-844-7510                    |                      |                     | 传真: 34-91-708-08-91  |
| 纽约,纽约州                              |                      |                     | 瑞典 - 哥德堡             |
| 电话: 631-435-6000                    |                      |                     | 电话: 46-31-704-60-40  |
| 圣何塞,加利福尼亚州                          |                      |                     | 瑞典 - 斯德哥尔摩           |
| 电话: 408-735-9110                    |                      |                     | 电话: 46-8-5090-4654   |
| 电话: 408-436-4270                    |                      |                     | 英国 - 沃金厄姆            |
| 加拿大 - 多伦多                           |                      |                     | 电话: 44-118-921-5800  |
| 电话: 905-695-1980                    |                      |                     | 传真: 44-118-921-5820  |
| 传真: 905-695-2078                    |                      |                     |                      |